# How to Reset Student Network Passwords

All Christina students have network user accounts, similar to staff, that allow them to login to district computers and access other resources. Teachers and administrators have the ability to reset student network passwords at any time. Resetting a student's network passwords can be accomplished via an application in the CSD Web Application system called "Student Network Accounts / Docs".

Please note that students have the ability to reset their own passwords after logging into a district computer, by pressing ctrl alt delete.

### Step 1. Log into CSD Web Apps

To access the "Student Network Accounts / Docs" application, first log into Christina Web Apps at the address <u>https://csdwebapps.christina.k12.de.us</u>

When logging into CSD Web Apps, please use your full Christina network username and password, which is of the format, first.last@christina.k12.de.us

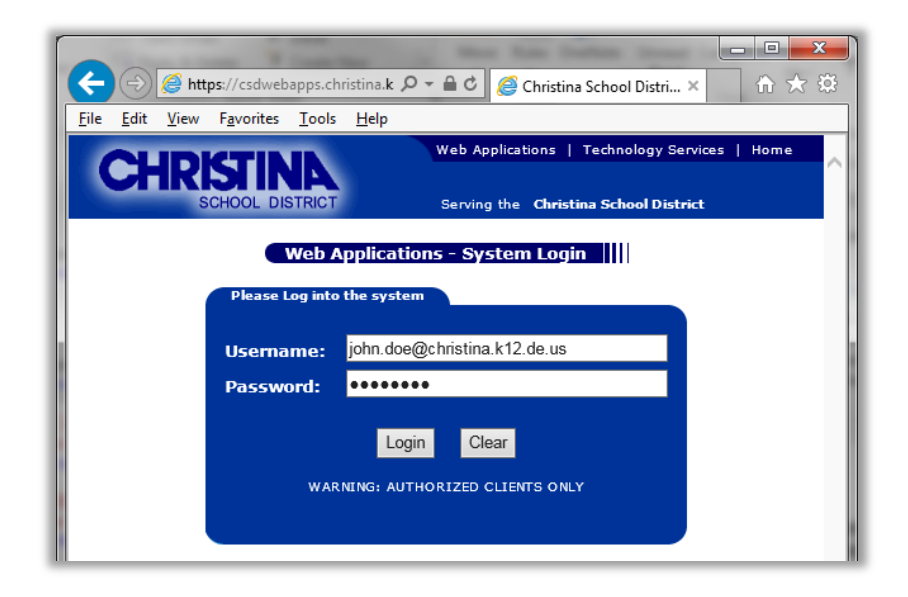

## Step 2. Access the "Student Network Accounts / Docs" application

After logging into Webapps, you will be presented with the main menu containing links to one or more applications.

Click the "Student Network Accounts / Docs" application from the main menu.

### Step 3. Reset student passwords via the class list

You can view all of your students by a class list and then reset the desired student password. Or if you prefer, you can search for an individual student and reset the password that way. The steps listed below describe how reset student passwords via the class list.

To view students by class list, click the "class lists" option.

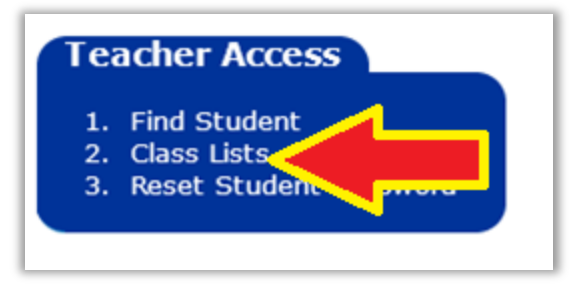

You will be presented with the list of classes you teach. **Click on the desired class** to see the list of all active students in that class.

| Class List |          |                |            |          |  |  |  |
|------------|----------|----------------|------------|----------|--|--|--|
|            | Building | Course Section | Class Name | Period   |  |  |  |
| Students   |          | 1 T 1 1 1 1    | CA 11      | ^        |  |  |  |
| Students   |          |                |            |          |  |  |  |
| Students   | JUDGEL   | Different V    | Salah Men  | <u>;</u> |  |  |  |
| 1          |          |                |            |          |  |  |  |
|            |          |                |            |          |  |  |  |

A list of all students in the class is displayed. You can view each student's username, click the link to view their "My Documents" folder, or **click the "Reset Password" link** to reset the student password.

| 1       | 1.1        | - and a family | Students.christina.k12.de.us                                                                                    | Student MyDocs Reset Password |
|---------|------------|----------------|----------------------------------------------------------------------------------------------------|-------------------------------|
| 200 %   | in         | II alle I      | Distudents christina.k12.de.us                                                                                  | Student MyDocs Reset Password |
| 112-32  | 304        |                | the second second second second second second second second second second second second second second second se | Reset Password                |
| 10110   | i vun      | Europenter .   | students christina.k iz.ue.us                                                                                   | Reset Password                |
| 1       | So: 3: 2-1 | diam of the    | @students christing k12.de.us                                                                                   | Student MyDocs Reset Password |
| Ciev 11 | Cart Du    | 111111         | 2.de.us                                                                                                    | Student MyDocs Reset Password |
|         | 21.0       | Suma Cond      | @students.christina.k12.de.us                                                                                   | Student MyDocs Reset Password |
| C 107   | 5.52       | 1925.          | "@students.christina.k12.de.us                                                                                  | Student MyDocs Reset Password |
| 101.12  | Sec 120    | North a        | ctonet. 1.1.1.1.1.1.0.000 @students.christina.k12.de.us                                                         | Student MyDocs Reset Password |
|         | W. E. C.   | 22.0           |                                                                                                    | Student MyDocs Reset Password |
| 1       | 101 281    | 000 1          |                                                                                                    |                               |

Click the "Reset Password" button.

# Step 4. Choose a password for the student

Type in desired password and then click "reset".

| Student Id:<br>Student<br>Name: | Roberts<br>Ally Manaellis Multilis    |
|---------------------------------|---------------------------------------|
| Building:<br>Grade:             | 322<br>                               |
| Username:<br>Password:          | homenhau@students.christina.k12.de.us |

This will now become the student's new network password. Please note that student usernames are generally of the format **first.last@students.christina.k12.de.us** 

If you experience any issues with Christina Web Applications, please submit a Ticket to Technology Services at <a href="https://csdwebapps.christina.k12.de.us/TechnologyServices">https://csdwebapps.christina.k12.de.us/TechnologyServices</a>